## How to Navigate spokaneref.org: Getting games & filing match reports

Logon to <u>spokaneref.org</u>. NOTE: Important information is always listed in the "What's New?" section on the right of this screen. Check it frequently!

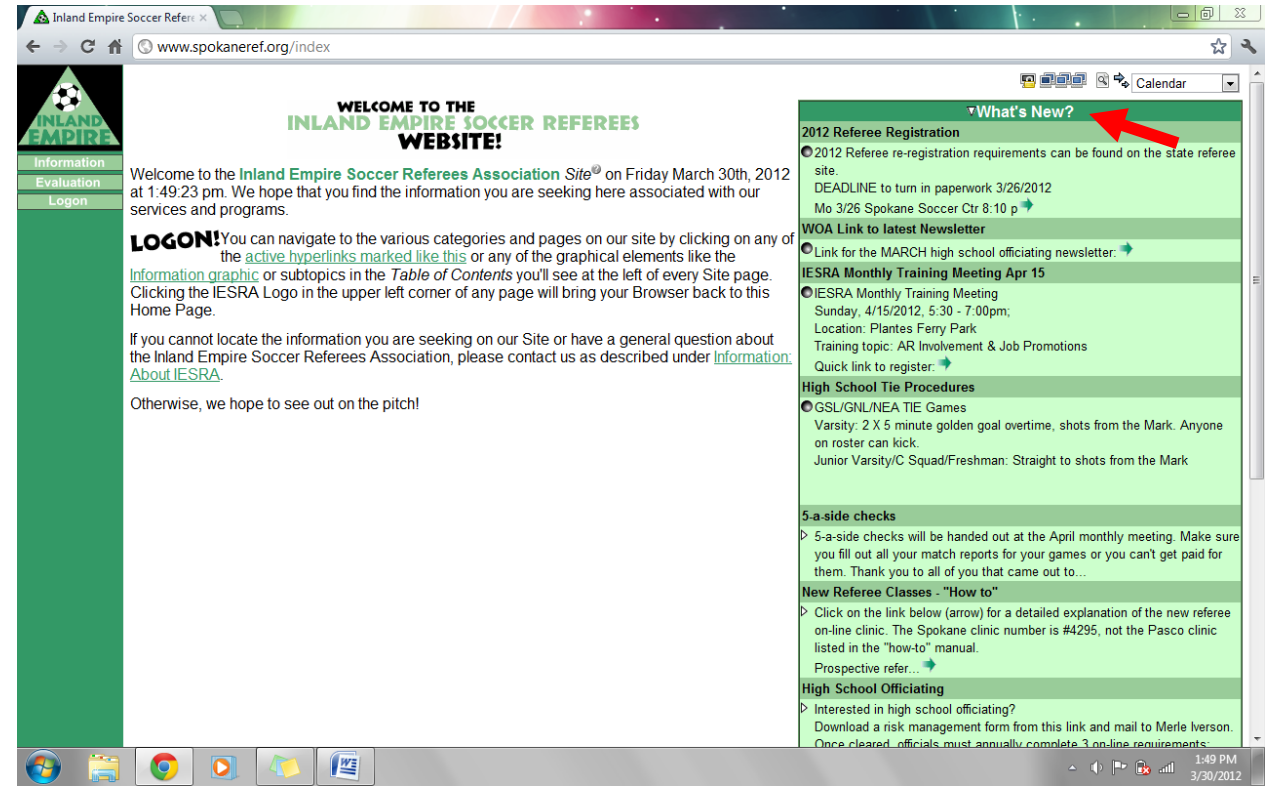

## Searching for open games you can ref:

Once you have logged on, open the Referee tab on the far left. Click on Inquiry under this opened tab.

|                  |                                                  | лин                                                                                 | e Match                                                                     | nes that yo                                                                                                    | ou would like to                                                                                                    | list a                                                                                                    | and click                                                                                                    | "Show".                                                                                                    |                                                                                                    |                                                                                                    |                                                                                                    |                                                                                                    |                                                                                                    |                                                                                                    |                                                                                                    |
|------------------|--------------------------------------------------|-------------------------------------------------------------------------------------|-----------------------------------------------------------------------------|----------------------------------------------------------------------------------------------------|----------------------------------------------------------------------------------------------------|----------------------------------------------------------------------------------------------------|----------------------------------------------------------------------------------------------------|----------------------------------------------------------------------------------------------------|----------------------------------------------------------------------------------------------------|----------------------------------------------------------------------------------------------------|----------------------------------------------------------------------------------------------------|----------------------------------------------------------------------------------------------------|----------------------------------------------------------------------------------------------------|----------------------------------------------------------------------------------------------------|----------------------------------------------------------------------------------------------------|
|                  |                                                  |                                                                                     |                                                                             | _                                                                                                    |                                                                                                    |                                                                                                    |                                                                                                    | Match                                                                                                    | ies Crit                                                                                                    | teria                                                                                                    |                                                                                                    |                                                                                                    |                                                                                                    |                                                                                                    |                                                                                                    |
| Re               | feree                                            |                                                                                     | Mine                                                                        | -                                                                                                    | ARs                                                                                                    |                                                                                                    | Mine                                                                                                    | -                                                                                                    |                                                                                                    | 4th                                                                                                    |                                                                                                    | All                                                                                                    |                                                                                                    |                                                                                                    |                                                                                                    |
| Ма               | atch#                                            |                                                                                     |                                                                             |                                                                                                    | Team <sup>⊘</sup>                                                                                                    |                                                                                                    |                                                                                                    |                                                                                                    |                                                                                                    | Organization                                                                                                    |                                                                                                    | All                                                                                                    | •                                                                                                    |                                                                                                    |                                                                                                    |
|                  |                                                  |                                                                                     |                                                                             |                                                                                                    |                                                                                                    |                                                                                                    |                                                                                                    |                                                                                                    |                                                                                                    | Area                                                                                                    |                                                                                                    | All                                                                                                    | -                                                                                                    |                                                                                                    |                                                                                                    |
| D                | Date                                             |                                                                                     | today                                                                       | -                                                                                                    | League                                                                                                    |                                                                                                    | All                                                                                                    |                                                                                                    | Ŧ                                                                                                    | Location                                                                                                    |                                                                                                    | All                                                                                                    |                                                                                                    | -                                                                                                    |                                                                                                    |
| -                | Dav                                              |                                                                                     | ΔΙΙ                                                                         |                                                                                                    | L evel <sup>®</sup>                                                                                                    |                                                                                                    | ΔΙΙ                                                                                                    |                                                                                                    |                                                                                                    | Field                                                                                                    | 7                                                                                                    | ΔΙΙ                                                                                                    |                                                                                                    |                                                                                                    |                                                                                                    |
| -                | Suy<br>Succ                                      |                                                                                     | A 11                                                                        |                                                                                                    | Division                                                                                                    |                                                                                                    | - XII                                                                                                    |                                                                                                    |                                                                                                    | Pricial<br>Sent Du                                                                                                    |                                                                                                    | Data Tara Calif                                                                                                    |                                                                                                    |                                                                                                    |                                                                                                    |
|                  | me°                                              |                                                                                     | All                                                                         | •                                                                                                    | Division                                                                                                    |                                                                                                    | All                                                                                                    | •                                                                                                    |                                                                                                    | Soft By                                                                                                    |                                                                                                    | Date, Time, Field                                                                                                    | •                                                                                                    |                                                                                                    |                                                                                                    |
| Ge               | ender                                            |                                                                                     | All                                                                         | -                                                                                                    | Season                                                                                                    |                                                                                                    | All                                                                                                    | •                                                                                                    |                                                                                                    | Action                                                                                                    |                                                                                                    | Show All - O L                                                                                                    |                                                                                                    |                                                                                                    |                                                                                                    |
| here are no Matc | :hes th                                          | hat                                                                                 | meet ti                                                                     | he criteria                                                                                                    | a you have sp                                                                                                    | ecif                                                                                                    | ied!                                                                                                    |                                                                                                    |                                                                                                    |                                                                                                    |                                                                                                    |                                                                                                    |                                                                                                    |                                                                                                    |                                                                                                    |
|                  |                                                  |                                                                                     |                                                                             |                                                                                                    |                                                                                                    |                                                                                                    |                                                                                                    |                                                                                                    |                                                                                                    |                                                                                                    |                                                                                                    |                                                                                                    |                                                                                                    |                                                                                                    |                                                                                                    |
|                  |                                                  |                                                                                     |                                                                             |                                                                                                    |                                                                                                    |                                                                                                    |                                                                                                    |                                                                                                    |                                                                                                    |                                                                                                    |                                                                                                    |                                                                                                    |                                                                                                    |                                                                                                    |                                                                                                    |
|                  |                                                  |                                                                                     |                                                                             |                                                                                                    |                                                                                                    |                                                                                                    |                                                                                                    |                                                                                                    |                                                                                                    |                                                                                                    |                                                                                                    |                                                                                                    |                                                                                                    |                                                                                                    |                                                                                                    |
|                  |                                                  |                                                                                     |                                                                             |                                                                                                    |                                                                                                    |                                                                                                    |                                                                                                    |                                                                                                    |                                                                                                    |                                                                                                    |                                                                                                    |                                                                                                    |                                                                                                    |                                                                                                    |                                                                                                    |
|                  |                                                  |                                                                                     |                                                                             |                                                                                                    |                                                                                                    |                                                                                                    |                                                                                                    |                                                                                                    |                                                                                                    |                                                                                                    |                                                                                                    |                                                                                                    |                                                                                                    |                                                                                                    |                                                                                                    |
|                  |                                                  |                                                                                     |                                                                             |                                                                                                    |                                                                                                    |                                                                                                    |                                                                                                    |                                                                                                    |                                                                                                    |                                                                                                    |                                                                                                    |                                                                                                    |                                                                                                    |                                                                                                    |                                                                                                    |
|                  |                                                  |                                                                                     |                                                                             |                                                                                                    |                                                                                                    |                                                                                                    |                                                                                                    |                                                                                                    |                                                                                                    |                                                                                                    |                                                                                                    |                                                                                                    |                                                                                                    |                                                                                                    |                                                                                                    |
|                  | Re<br>Ma<br>I<br>T<br>G<br>G<br>here are no Mato | Referee<br>Match#<br>Date<br>Day<br><i>Time'</i><br>Gender<br>here are no Matches t | Referee 2<br>Match# 2<br>Date 2<br>Day 2<br>Time <sup>2</sup> 2<br>Gender a | Referee V Mine   Match# V V   Date V today   Day V All   Time* V All   Gender III All   here are no Matches that meet the set of the set of the | Referee V Mine V<br>Match# V Iday -<br>Date V Iday -<br>Day V All V<br>Gender All V<br>here are no Matches that meet the criterio | Referee   Image: Team   ARs     Match#   Image: Team   Team     Date   Image: Team   Image: Team     Date   Image: Team   Image: Team     Date   Image: Team   Image: Team     Date   Image: Team   Image: Team     Date   Image: Team   Image: Team     Date   Image: Team   Image: Team     Date   Image: Team   Image: Team     Date   Image: Team   Image: Team     Time   Image: Team   Image: Team     Gender   Image: Team   Image: Team     All   Image: Team   Season     here are no Matches that   meet the criteria you have spontation | Referee   ✓   Mine   ARs   ✓     Match#   ✓   Team <sup>2</sup> ■     Date   ✓   today   League   ✓     Day   ✓   All   Level <sup>1</sup> ■     Time <sup>2</sup> ✓   All   Division   ■     Gender   ✓   All   Season   ■     here are no Matches that meet the criteria you have specified   ■   ■   ■ | Referee   Image: Mine   ARs   Image: Mine     Match#   Image: Mine   Team?   Image: Mine     Date   Image: Mine   Image: Mine   Image: Mine     Date   Image: Mine   Image: Mine   Image: Mine     Date   Image: Mine   Image: Mine   Image: Mine     Date   Image: Mine   Image: Mine   Image: Mine     Date   Image: Mine   All   Image: Mine   Image: Mine     Date   Image: Mine   All   Image: Mine   Image: Mine   All     Gender   Image: Mine   All   Image: Mine   Image: Mine   All     here are no Matches that   Image: Mine   Image: Mine   Image: Mine   Image: Mine   Image: Mine | Referee   V   Mine   ARs   V   Mine   Mine     Match#   V   TeamV   Image: Comparison of the teamV   Image: Comparison of teamV   Image: Comparison of teamV   Image: ComParison of teamV   Image: ComParison of teamV   Image: ComParison of teamV   Image: ComParison of teamV   Image: ComParison of teamV   Image: ComParison of teamV   Image: ComParison of teamV   Image: ComParison of teamV   Image: ComParison of teamV   Image: ComParison of teamV | Referee   V   Mine   ARs   V   Mine   •     Matches   V   Team <sup>2/2</sup> Mine   •   •     Date   V   today   League   V   All   •     Day   V   All   •   Level   All   •     Time <sup>1/2</sup> All   •   Division   All   •     Gender   All   •   Season   All   •     here are no Matches that meet the criteria you have specified!   •   •   • | Matches Criteria     Referee   V   Mine   ARs   V   Mine   4th     Match#   V   Team?   V   Organization   Organization     Date   V   today   League   V   All   Location     Day   V   All   V   League   V   All   Location     Day   V   All   V   Division   All   Sort By     Gender   All   Season   All   Action     here are no Matches that meet the criteria you have specified!   Sort By   Action | Matches Criteria     Referee   V   Mine   ARs   V   Mine   4th   Image: Colspan="2">Image: Colspan="2">Organization     Match#   V   Team   Image: Colspan="2">Image: Colspan="2">Organization     Date   V   today   League   V   All   Location   Image: Colspan="2">Image: Colspan="2">Image: Colspan="2">Image: Colspan="2"     Date   V   today   League   V   All   Location   Image: Colspan="2">Image: Colspan="2"     Day   V   All   League   V   All   SoftBy   V     Gender   All   Season   All   Action   Image: Colspan="2"   Action     here are no Matches that meet the criteria you have specified!   SoftBy   Image: Colspan="2">Image: Colspan="2" | Matches Criteria     Matches Criteria     Referee   V   Mine   ARs   V   Mine   4th   All   All     Match#   V   Team <sup>0</sup> Image: Colspan="2">Organization   All     Date   V   today   League   V   All   Location   All     Day   V   All   Level <sup>0</sup> All   V   Field <sup>2</sup> V   All     Time <sup>0</sup> V   All   Sort By   Date, Time, Field   V   All   Sort By   Date, Time, Field   V     Gender   All   Season   All   All   Show All   Organization     here are no Matches that meet the criteria you have specified!   V   Action   Show All   Organization | Matches Criteria     Referee V   Mine +   ARs   V   Mine +   4th   All +     Match#   V   TeamV   Image   Organization   All +   All +     Match#   V   Image   Image   ARs   V   Mine +   Organization   All +     Date   V   Ioday -   League   V   All +   Location   All -     Date   V   Ioday -   League   V   All +   Location   All -     Date   V   Ioday -   League   V   All +   Location   All -     Date   V   Ioday -   League   V   All +   Location   All -     Date   V   Ioday -   League   V   All +   Location   All -     Date   V   All +   Season   All +   Show   All +   Owner     Here are no Matches that meet the criteria you have specified!   All +   Show   All +   Owner | Matches Criteria     Matches Criteria     Referee   ✓   Mine   Ath   All     Match#   ✓   Team <sup>2</sup> Organization   All   ✓     Match#   ✓   Team <sup>2</sup> ✓   Organization   All   ✓     Date   ✓   today   League   ✓   All   ✓   All   ✓     Date   ✓   today   League   ✓   All   ✓   Catle   ✓   Ioday   ✓   All   ✓   ✓     Date   ✓   today   League   ✓   All   ✓   Location   All   ✓   ✓     Daty   ✓   All   ✓   League   ✓   All   ✓   Catle   ✓   All   ✓     Time   ✓   Iol   Division   All   ✓   Sort By   Date. Time. Field   ✓     Gender   All   ✓   Season   All   ✓   All   ✓   Organization     here are no Matches that meet the criteria you have specified!   All   ✓   Sort |

This is the screen you will use to search for available games. The green box titled "Matches Critieria" is where you will be designing your search according to what games you want and where you want to referee.

By checking the small square next to each label, you are telling the system to show that information in the search. By using the drop down menus you can narrow your search. When you are finished, click "Show" and matches fitting your criteria appear. An example of a search is below.

| 🛕 Referee: Inqui              |                          | eref.org/                                | rofo           | reeinguiny ph                  | 2friShowR              | of=08;fri9           | hov      | vRof-18tfriRof-    | -Mine%2B       | Open&friShow/      | \R-(     | 08/friShowAR=18/friAR=N | line%28Open8            | ufriShow | <br>//th=08 ₹ | 23  |
|-------------------------------|--------------------------|------------------------------------------|----------------|--------------------------------|------------------------|----------------------|----------|--------------------|----------------|--------------------|----------|-------------------------|-------------------------|----------|---------------|-----|
|                               | Inquiry                  | leren.org/                               | Tele           | reeniquity.prij                | 5:11310WN              | (ei=0@1113           | SHOV     | Wei-Iounitei-      | -1411110-762.0 | openamisnow        | 4111     | Jamonowan-1aman-1       |                         | R 🗣 (    | Calendar      | 3   |
|                               | Please set the c         | signment   /<br>criteria <sup>©</sup> fo | Assig<br>or th | <u>inments</u><br>e Matches th | at you wou             | uld like to          | list a   | and click "Sho     | N".            |                    |          |                         |                         |          |               |     |
| Assignor                      |                          |                                          |                |                                |                        |                      |          | Ma                 | ches Cri       | teria              |          |                         |                         |          |               |     |
| Evaluation                    |                          | Referee                                  |                | Mine+Open .                    | •                      | ARs                  | ☑        | Mine+Open 💌        |                | 4th                |          | All                     |                         |          |               |     |
| Referee                       |                          | Match#                                   |                |                                |                        | Team <sup>⊙</sup>    | ☑        |                    |                | Organization       |          | All                     | -                       |          |               |     |
| ccounting                     |                          |                                          |                |                                |                        |                      |          |                    |                | Area               |          | All                     | -                       |          |               |     |
| vailability                   |                          | Date                                     |                | 04/07/2012 -                   | 04/07/2012             | League               | V        | All                | -              | Location           |          | Plantes Ferry Park      |                         | •        |               |     |
| Calendar<br>Directory         |                          | Day                                      |                | All                            | •                      | Level®               | <b>v</b> | All 🔻              |                | Field <sup>☉</sup> | <b>V</b> | All                     |                         | -        |               |     |
| AQ                            |                          | Time <sup>⊙</sup>                        |                | All                            |                        | Division             | <b>V</b> | All                | 1              | Sort By            |          | Date, Time, Field       |                         |          |               |     |
| nquiry                        |                          | Gender                                   |                |                                |                        | Season               | -        | All                | -              | Action             |          | Show All V O            |                         |          |               |     |
| <u>equesi</u><br>elfAssign    | Veu espelantia           | the def                                  |                |                                | Ø hu aliaki            |                      |          |                    |                | Noteh"             | 7        | of the Deculte List     |                         |          |               |     |
| urnback                       | You can also vie         | ew the del                               | lann           | or any match                   | Dy clicki              | ng on the            | nun      | neric value you    | ni see in t    | ne watch 🥌t        | mn       | of the Results List.    |                         |          |               |     |
| <u>vallet</u><br>latch Report | Key                      | Date                                     | 1              | Time Gend                      | er Leagu               | ie Level             | Div      | ision Fi           | eld            | Home A             | way      | / Ref                   | AR1                     |          | AR2           |     |
| lembership                    | 40708                    | <u>8</u> 4/7/201                         | 2 4:           | 00 pm Girls                    | WYSAL                  | D6 HS                | Sel      | ect <u>Plantes</u> | Ferry #7       | RCSC Selle Mo      | ISC0     | w Warcos A Maldona      | do <sup>@</sup> Matthew | Walton   | <u>o</u> 🖂    |     |
| lisconducts<br>lew Referee    |                          |                                          |                |                                |                        |                      |          | Dispi              | ayed 1 to      | 1 01 1             |          |                         |                         |          |               |     |
| Services                      |                          |                                          |                |                                |                        |                      |          |                    |                |                    |          |                         |                         |          |               |     |
| Logoff                        |                          |                                          |                |                                |                        |                      |          |                    |                |                    |          |                         |                         |          | -             |     |
|                               |                          |                                          |                |                                |                        |                      |          |                    |                |                    |          |                         |                         |          |               |     |
|                               | Convicted @ 2012 http:// | and English S                            |                | Reference Associat             |                        | B Caskasa Rad        |          |                    |                |                    |          |                         |                         |          |               | -   |
|                               | Copyright © 2012 by Init | and Empire S                             | occer          | nererees Associat              | onv <u>weomaster</u> e | щорокапе <i>Ке</i> т | Jurg     |                    |                |                    |          |                         |                         |          |               | RIG |
|                               |                          |                                          |                |                                |                        |                      |          |                    |                |                    |          |                         |                         |          |               |     |
|                               |                          |                                          |                |                                |                        |                      |          |                    |                |                    |          |                         |                         |          |               |     |
|                               |                          |                                          |                |                                |                        |                      |          |                    |                |                    |          |                         |                         |          |               |     |

|     |  | WE |  |
|-----|--|----|--|
| 633 |  |    |  |

▲ 小 🕨 🍡 ail 1:59 PM 3/30/2012

This search tells me there is only one open spot on 4/7 at Plantes Ferry Park.

The symbols you will see in game searches are:

• This means this position is open

This means this position is only available to you through "manual assign". By clicking the envelope you can send a message to the assignor requesting the match. You may also e-mail or call the assignor to request the game. ALL premier games are manual. Games also appear with an envelope if they are above your ranking or if the assignor has set the game to manual assign for a specific reason (holding it for mentoring, the game is a long ways away, schedule changes are pending, etc)

• This means you can "self assign" the match. By clicking on this symbol you automatically assign yourself this game.

This symbol gives you the chance to "turn back" a match the assignor has assigned you or you accidently assigned yourself and are not able to do the match. If it is too close to the day of the game, the system will not let you turn back the game and you would have to contact the assignor.

## Once you are assigned a match:

When you are assigned a match (based on request or the assignor manually assigning you games) you must accept or decline the game so the assignor knows if you are able to do the match. When you logon to the website and the Referee tab is open, you are given a message letting you know if you have unconfirmed matches, upcoming matches or match reports that need to be filed.

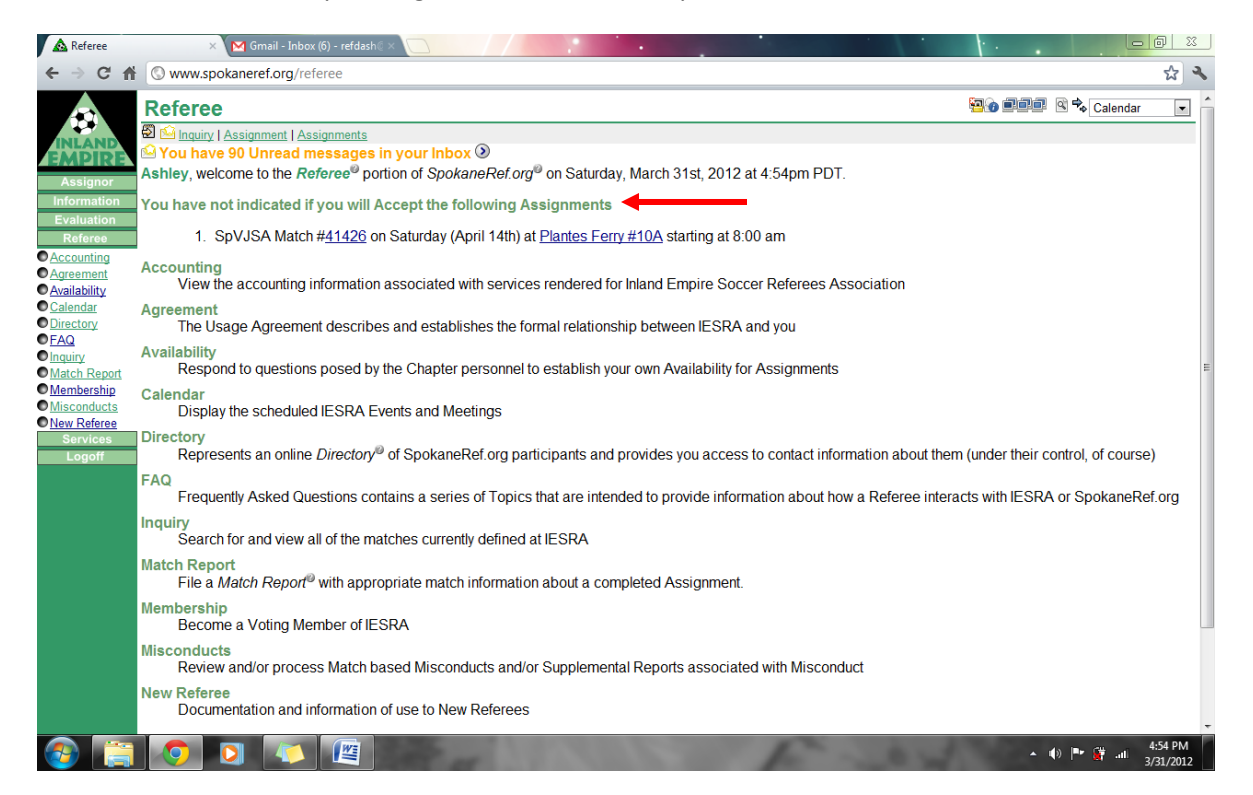

By clicking on the match number, you are taken to a screen that allows you to accept/decline the match. Your screen should look something like the screen below.

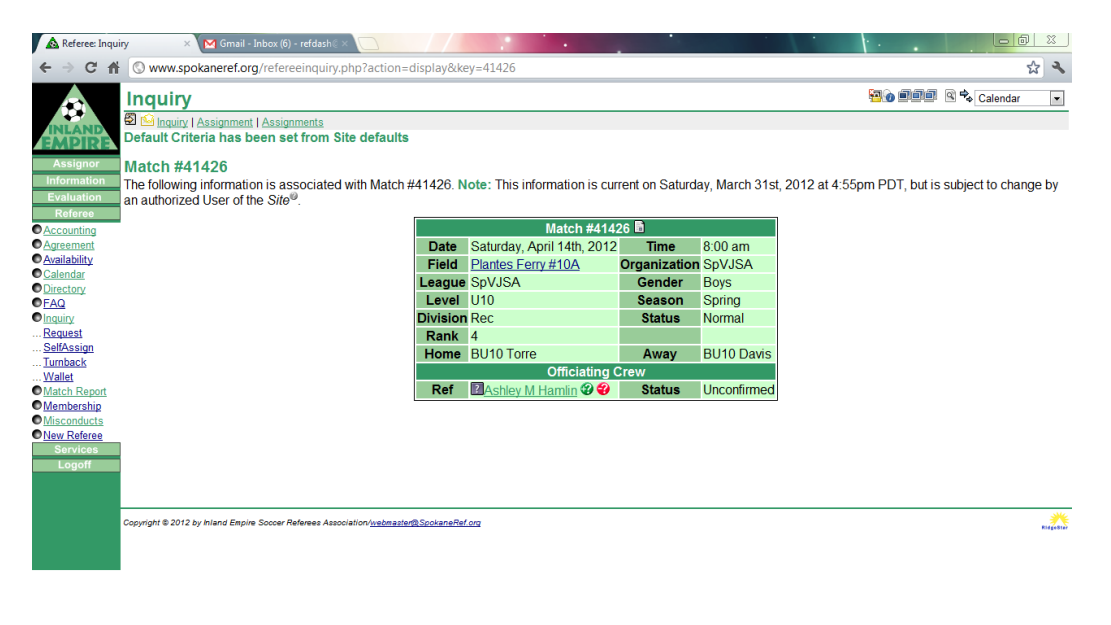

🚱 📑 👩 🖸 🗾 🕮 - 40 🖻 🦛 455 PA

This means you are accepting the match

💞 This means you are declining the match

This means you have not confirmed whether you will do the match or not.

This means you have accepted the match

This means you have declined/turned back the match because you are unable to do it

## Filing a Match Report

In order to get paid for a match you do, you must file a match report. Once you are logged on, click on the green Referee tab on the left. A message will appear for each game you have completed informing you that you are missing a Match report. Click on the Match number to file a report.

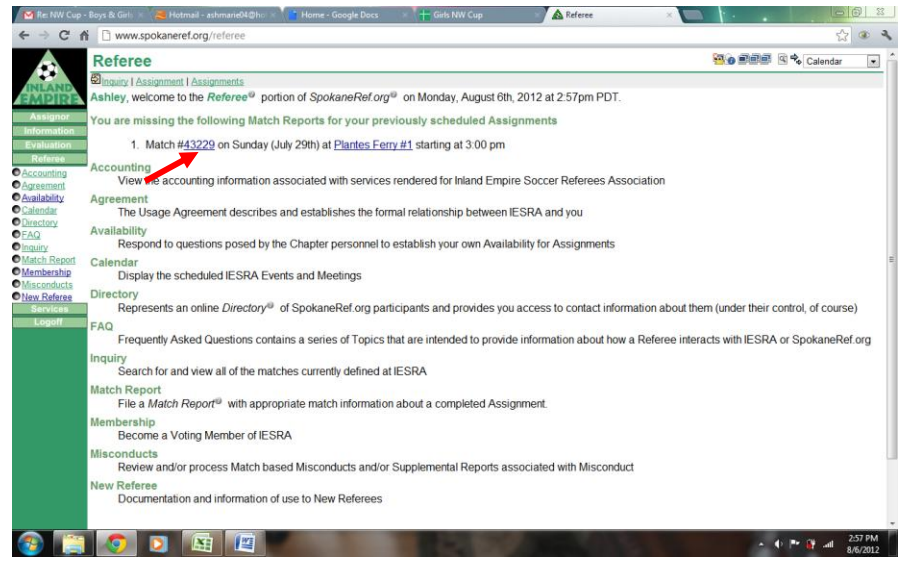

From this screen (pictured below) you need to file an accurate report. Only include or comments if necessary. When you are finished click "File." If you were the center referee and there were cautions or

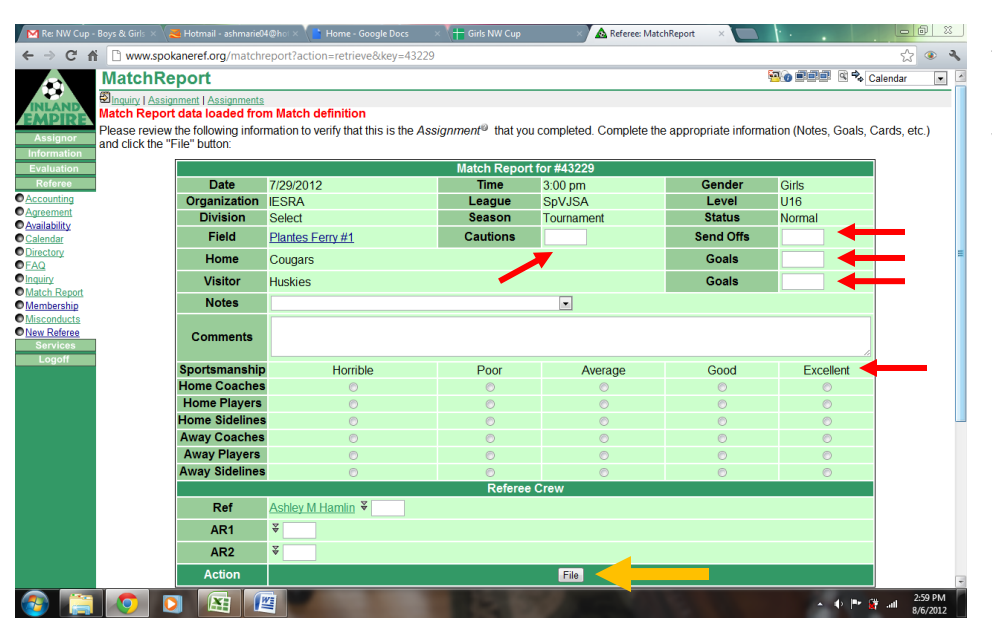

send offs, you need to file a misconduct report(s) after you file your match report.